1

SELEZIONARE DAL MENU LA CATEGORIA DI CORSO, IN QUESTO ESEMPIO UTILIZZEREMO LA CATEGORIA PREPARAZIONE AI CONCORSI

# EUROSOFIA

| 🍽 Italiano (it) 🕨 | Home | Chi siamo 🕨 | Offerta Formativa Scuola 🕨 | Promo e Convenzioni 🕨 | Certificazioni 🕨 | Preparazione ai Concorsi 🕨 | Eventi e Seminari 🕨 |  |
|-------------------|------|-------------|----------------------------|-----------------------|------------------|----------------------------|---------------------|--|

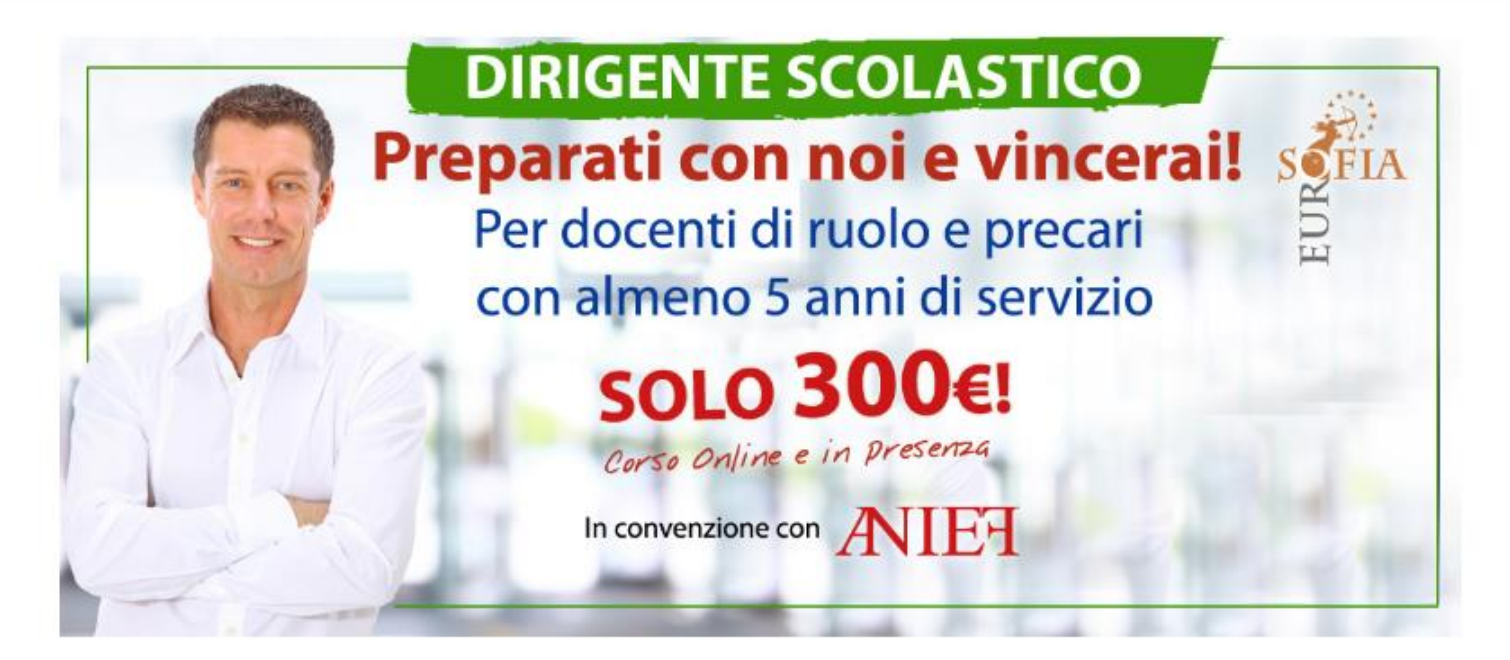

SELEZIONARE DAL MENU IL CORSO, IN QUESTO ESEMPIO UTILIZZEREMO IL CORSO TFA ORDINARIO A Chi siamo 🕨 Offerta Formativa Scuola > Promo e Convenzioni > Certificazioni > Preparazione ai Concorsi 🕶 Eventi e Seminari 🕨 ome Dirigente Scolastico Concorso a Cattedra DIRIGEN TFA Ordinario Preparati c cerai! SOFIA TFA Sostegno DSGA Per docenti un ruoro e precari con almeno 5 anni di servizio SOLO 300€! Corso Online e in presenza In convenzione con ANIEH

## CLICCARE SUL TASTO ISCRIVITI SUBITO PER PROCEDERE CON L'ISCRIZIONE

"Le competenze e le abilità del docente – Preparazione alle prove di accesso al TFA III ciclo"

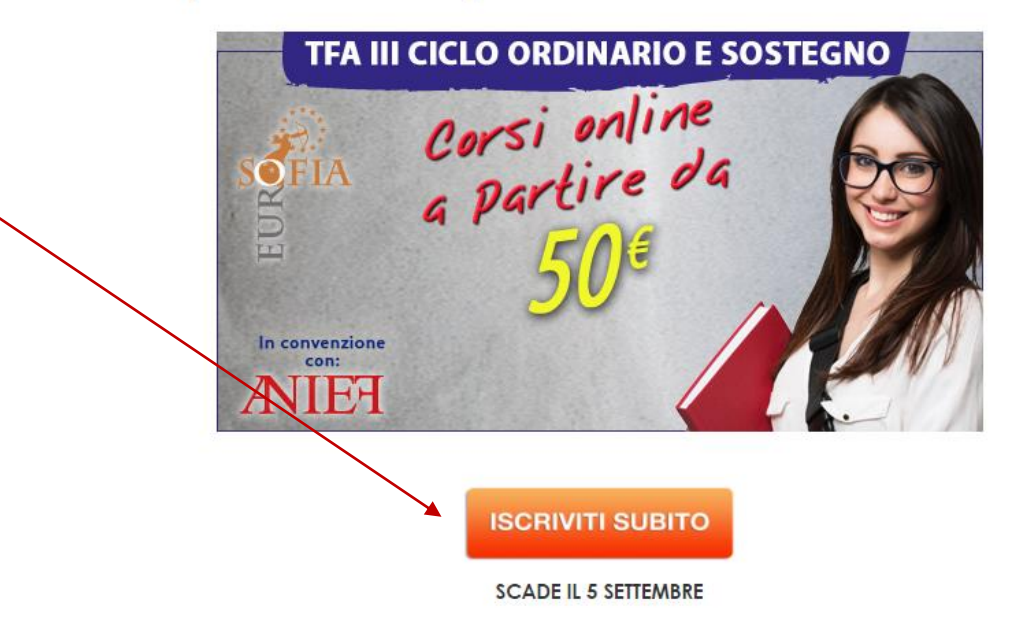

TFA ORDINARIO

Scarica il programma

Scarica domanda d'iscrizione

#### **Descrizione:**

Nei prossimi mesi sarà pubblicato il bando del III ciclo del Tfa (Tirocinio Formativo Attivo ).

Il softosegretario al Miur, Gabriele Toccafondi, ha depositato la documentazione relativa al nuovo tirocinio formativo attivo che metterà a disposizione 16.436 posti, di cui 11.328 comuni (3.270 per le scuole medie e 8.058 per le superiori) e 5.108 sul sostegno (392 alla scuola dell'infanzia, 1.749 alla scuola primaria, 1.932 alla media inferiore e 1.035 per le superiori).

Il tirocinio formativo attivo sta quindi per arrivare e avrà una durata annuale. La frequenza sarà obbligatoria e solo chi riuscirà a superare l'esame finale potrà ottenere il titolo di abilitazione all'insegnamento.

Eurosofia in collaborazione con Anief attiverà un corso di preparazione per le selezioni del Tía, supportando gli aspiranti candidati con corsi specifici strutturati da formatori altamente qualificati ed esperienza pluriennale nel campo dei concorsi pubblici.

Titolo del corso: "Le competenze e le abilità del docente - Preparazione alla prova pre-selettiva TFA III ciclo"

Obiettivi: preparare i corsisti a sostenere le prove di accesso ai corsi universitari a numero programmato per il conseguimento della specializzazione per i diversi ambiti.

Destinatari: L'accesso al TFA è consentito a tutti coloro, che sono in possesso di tifoli di accesso all'insegnamento, dopo aver superato il test di ammissione. Se il titolo di studio posseduto non rientra tra quelli previsti dai DM 39/98 E 22/05 ma, è dichiarato equipollente dalla legge a uno di questi, si può accedere al TFA seguendo i criteri previsti dai DM 39/98 e 22/05 per titolo equipollente.

Durata: 90 ore in modalità e-learning di cui:

- 40 ore materiale didattico
- 40 ore item e simulazioni
- 10 ore di video registrazioni

Il corso prevede lo sviluppo di competenze socio-psico-pedagogiche e competenze didattiche, lo sviluppo di competenze su empatia e intelligenza emotiva, l'ampliamento delle competenze riguardanti la creatività e il potenziamento delle competenze organizzative e giuridiche delle istituzioni scolastiche.

Il corso sarà svolto da docenti ampiamente qualificati con esperienza pluriennale nell'ambito della preparazione ai concorsi e alle prove preselettive dei precenti cicli del Ifa.

Infine, si ricorda che in passato hanno potuto accedere ai corsi del TFA in sovrannumero e senza svolgere i test di ammissione tutti coloro, che dopo aver superato i test di ammissione alle SISS avevano sospeso la loro frequenza al corso; coloro che sono risultati idonei ma non si sono collocati in una posizione utile ai fini della frequenza del primo ciclo di TFA. In ultimo, possono iscriversi al TFA anche i docenti di ruolo, che sono già in possesso di un'abilitazione per una classe di concorso diversa da quella che intendono conseguire.

Quota di iscrizione al corso:

- 130 € per tutti i candidati
- 80 € per tutti i soci Anief

-50 € per tutti i ricorrenti Anief che hanno partecipato al ricorso "Concorso a cattedra 2016" non abilitati e tutti i candidati che hanno partecipato al corso di preparazione alle prove di accesso al concorso a cattedra organizzato da Eurosofia.

Si precisa che l'iscrizione al corso comprende la quota d'iscrizione ad Eurosofia.

#### DOPO AVER LETTO LE INFORMAZIONI DETTAGLIATE SUL CORSO,

## Requisiti di adesione

| FA AREE DISCIPLINARI E CLASSI DI CONCORSO |
|-------------------------------------------|
|-------------------------------------------|

Area disciplinare \*

Seleziona un area

.

#### Scheda Iscrizione

Fornire Copia firmata della scheda d'iscrizione

Copia Bonifico

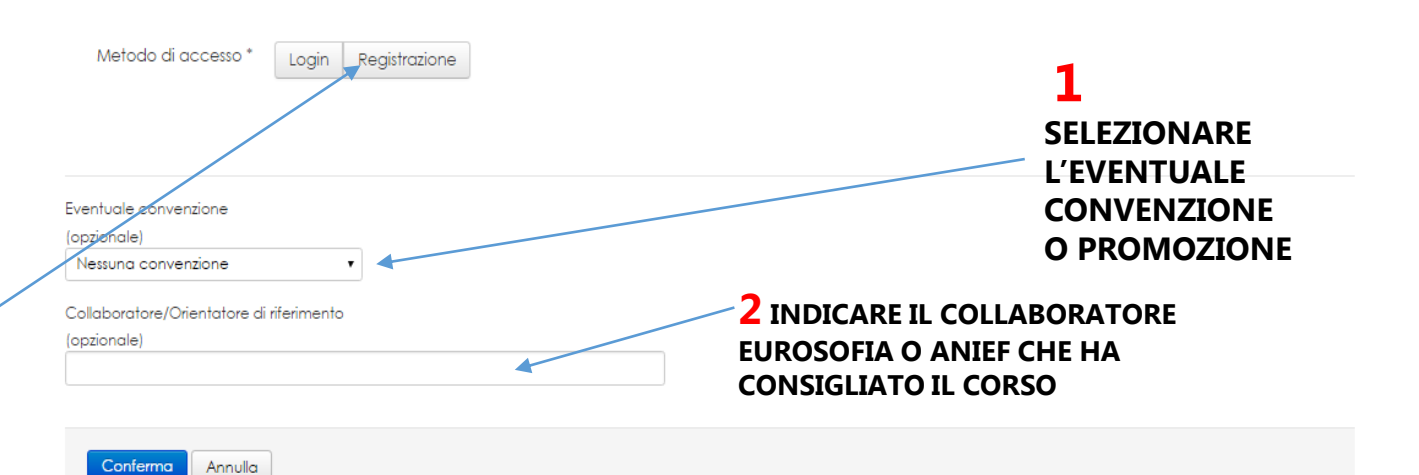

## **3** PROCEDERE CON LA REGISTRAZIONE

Metodo di accesso \* Login Registrazione

## REGISTRAZIONE

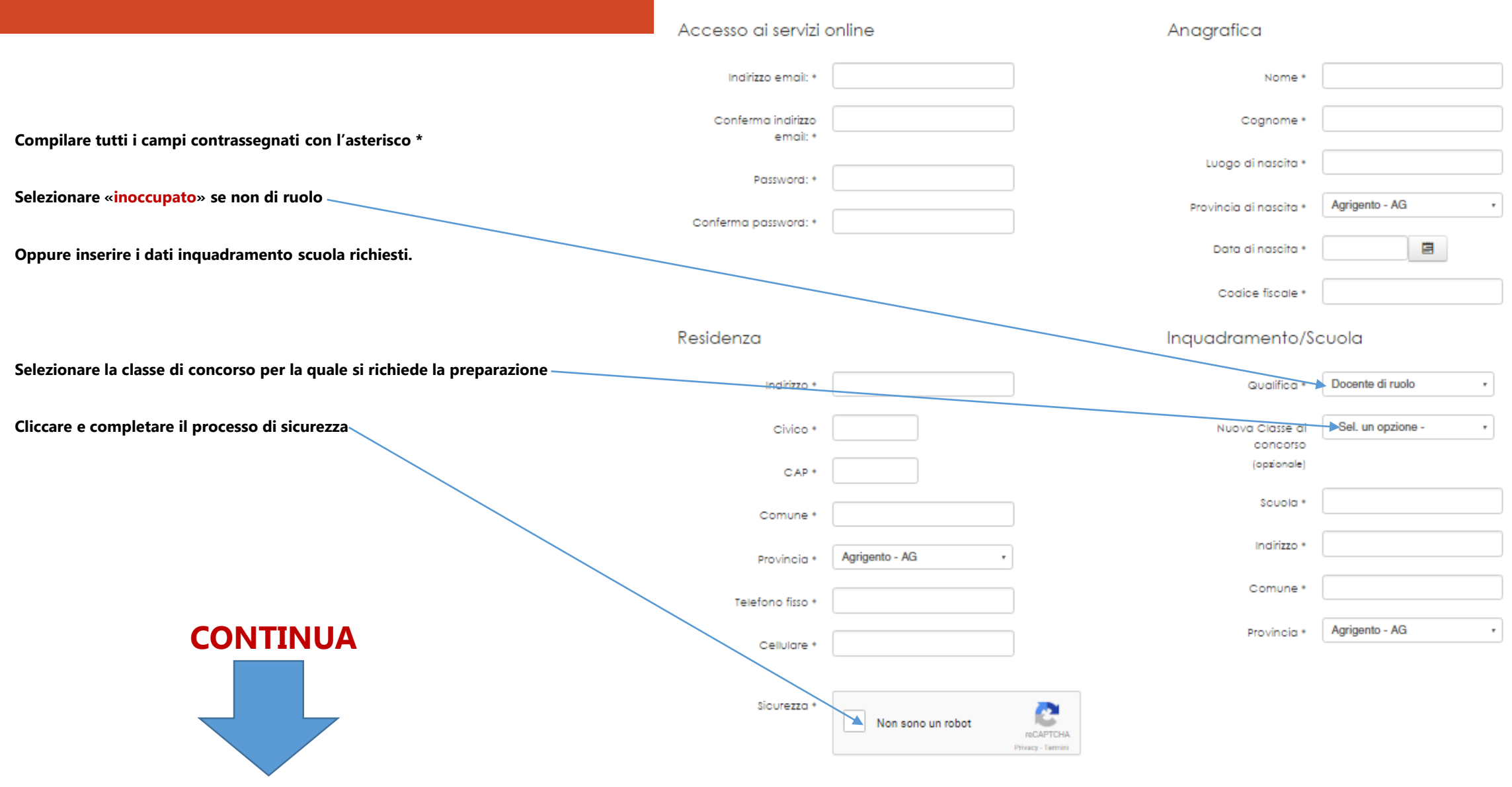

|                                                                         | Condizioni d'uso del servizio online                                                                                                    |   |  |
|-------------------------------------------------------------------------|----------------------------------------------------------------------------------------------------|---|--|
|                                                                         | Informativa sul trattamento del dati personali (art. 13 D.Igs. 196/2003)                                                                                                    | * |  |
|                                                                         | Soggetti interessati : Clienti.                                                                                                    |   |  |
| <b>1</b> ACCETTARE CONDIZIONI D'USO                                     | Eurosofia nella qualità di Titolare dei trattamento dei Suoi dati personali, al sensi e per gli effetti dei D.L.gs. 30 Glugno 2003 n. 196 ('Codice in materia di protezione dei dati personali'), di seguito 'Codice della Privacy', con la presente La informa che la citata normativa prevede la tutela delle persone e di altri soggetti rispetto al trattamento dei dati personali e che tale trattamento sarà improntato al principi di correttezza, licettà, trasparenza e di tutela della Sua riservatezza e dei Suoi diritti. |   |  |
|                                                                         | I Suoi dati personali verranno trattati in accordo alle disposizioni legislative della normativa sopra richiamata e degli obblighi di riservatezza Ivi previsti.                                                                                                    |   |  |
| SELEZIONARE LA SEDE DI PREFERENZA PER GLI INCONTRI IN PRESENZA          | Finalità di trattamenio: In particolare i Suoi dati verranno trattati per finalità connesse all'attuazione dei seguenti adempimenti, relativi ad obblighi legislativi o contrattuali:                                                                                                    |   |  |
|                                                                         | . Adempimenti obbligatori per legge in campo fiscale e contabile; . Gestione del contenzioso; . Gestione della clientela.                                                                                                    | • |  |
|                                                                         | Accetto Non accetto                                                                                                    |   |  |
| 2 SELEZIONARE EVENTUALE CONVENZIONE                                     |                                                                                                    |   |  |
|                                                                         | Province di preferenza frequentazione corso, seleziona almeno una provincia tra quelle disponibili. *                                                                                                    |   |  |
| PER SCONTI O PROMOZIONI                                                 | Seleziona delle opzioni                                                                                                    |   |  |
|                                                                         | Eventuale convenzione                                                                                                    |   |  |
|                                                                         |                                                                                                    |   |  |
|                                                                         | Nessuna convenzione •                                                                                                    |   |  |
| CONFERMADE LA SEDE DI DREFERENZA                                        | Inserisci una sede di preferenza *                                                                                                    |   |  |
|                                                                         |                                                                                                    |   |  |
|                                                                         | Collaboratore/Orientatore di riferimento                                                                                                    |   |  |
|                                                                         | (opzionale)                                                                                                    |   |  |
|                                                                         |                                                                                                    |   |  |
| <b>4</b> INDICARE NOMINATIVO DEL COLLABORATORE ANIEF O EUROSOFIA CHE HA | Conferma Annulla                                                                                                    |   |  |
| CONSIGLIATO IL CORSO, SE COSI' NON FOSSE LASCIARE IL CAMPO VUOTO        |                                                                                                    |   |  |
|                                                                         |                                                                                                    |   |  |

COMPLETATO IL PROCESSO DI REGISTRAZIONE VISUALIZZERETE QUESTA SCHERMATA

CLICCARE SU PAGAMENTI PER INSERIRE I DATI DEL BONIFICO EFFETTUATO O PER PROCEDERE AL PAGAMENTO UTILIZZANDO LA CARTA DI CREDITO

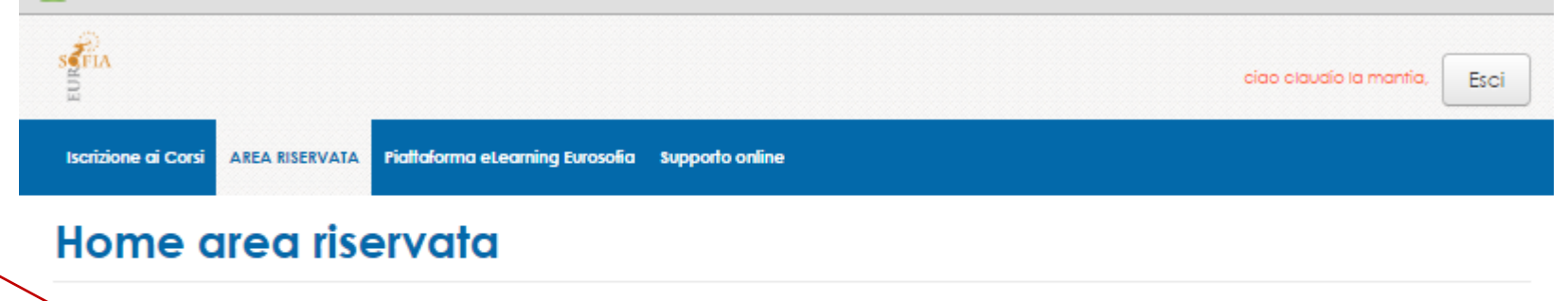

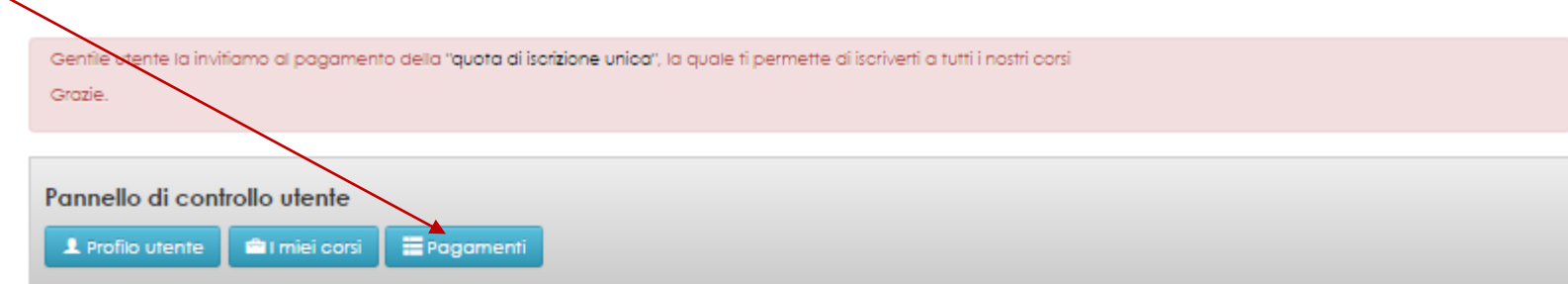

Gentile utente, le password di iscrizioni.eurosofia.it r eurosofia.it non sono sincronizzate, se non dovesse ricordarsi le credenziali di accesso per eurosofia.it prema il bottone sottostante.

Recupera password per la piattaforma eurosofia.it

Pannello di controllo legale

🗜 Profilo utente 🛛 🛱 Gestione ricorsi 🛛 🚔 Gestione documentale 🖉 Stato messaggi

# Dettagli pagamento

SEFIA

Iscrizione ai Corsi

|                                                            | Ricorso                                                                                                    | "Le competenze e le abilità del docente – Preparazione alle prove di accesso al TFA III ciclo"                                                                                             |  |  |  |  |
|------------------------------------------------------------|----------------------------------------------------------------------------------------------------|----------------------------------------------------------------------------------------------------|--|--|--|--|
| <b>1</b> INSERIRE I DATI RICHIESTI DEL BONIFICO EFFETTUATO | Causale                                                                                                    | Isorizione Corso TFA III ciclo                                                                                                    |  |  |  |  |
| $\sim$                                                     | Importo richiesto                                                                                                | 130,00                                                                                                    |  |  |  |  |
|                                                            | Il pagamento può essere effet<br>• Tramite bonifico<br>• Con carta di credito                                    | tuato:                                                                                                    |  |  |  |  |
| Dati bonifico                                              |                                                                                                    |                                                                                                    |  |  |  |  |
|                                                            | Il bonifico deve essere intestat<br>"EUROSOFIA"<br>IBAN 1788L03062342100000013;<br>insererendo nella causale con | o a<br>2033, Banca Mediolanum - sede Basiglio,<br>ne primo dato il seguente codice <mark>344</mark>                                                                                        |  |  |  |  |
|                                                            | In caso di pagamenti multipli effo<br>raggiungere l'importo complessi                                            | ettuati con un unico bonifico, inserire in ogni pagamento il singolo importo richiesto e ripetere il medesimo CRO/SEPA in tutti i restanti pagamenti fino a<br>vo del bonifico effettuato. |  |  |  |  |
| 2 SALVARE I DATI DEL BONIFICO                              | Causale *                                                                                                    | crizione Corso TFA III ciclo                                                                                                    |  |  |  |  |
|                                                            | Cro *                                                                                                    |                                                                                                    |  |  |  |  |
| CLICCARE OLIT PER PAGARE CON CARTA DI CREDITO              | Importo *                                                                                                    |                                                                                                    |  |  |  |  |
|                                                            | Data pagamento *                                                                                                 |                                                                                                    |  |  |  |  |
|                                                            |                                                                                                    | Salva dati bonifico                                                                                                    |  |  |  |  |

AREA RISERVATA Piattaforma eLearning Eurosofia Supporto online

**3** CLICCARE SU AREA RISERVATA E POI CLICCARE SU «I MIEI CORSI»

Carta di credito

-

Paga con carta di credito

| DOPO AVER CLICCATO SU «I<br>MIEI CORSI» CI TROVEREMO<br>SU QUESTA PAGINA, A<br>QUESTO PUNTO CLICCARE SU | STELA<br>SEE                                                                                    | ciao claudio la mantia, Esci |
|----------------------------------------------------------------------------------------------------|-------------------------------------------------------------------------------------------------|------------------------------|
| DETTAGL                                                                                                 | Iscrizione ai Corsi AREA RISERVATA Piattaforma eLearning Eurosofia Supporto online Elenco corsi |                              |
|                                                                                                    | "Le competenze e le abilità del docente – Preparazione atte prove di accesso al TFA III ciclo"  |                              |
|                                                                                                    | Stato documenti Carla di identità non caricata Modulo di iscrizione non caricato                |                              |
|                                                                                                    | Stato pagamento                                                                                 |                              |
|                                                                                                    |                                                                                                 | Dettagli                     |

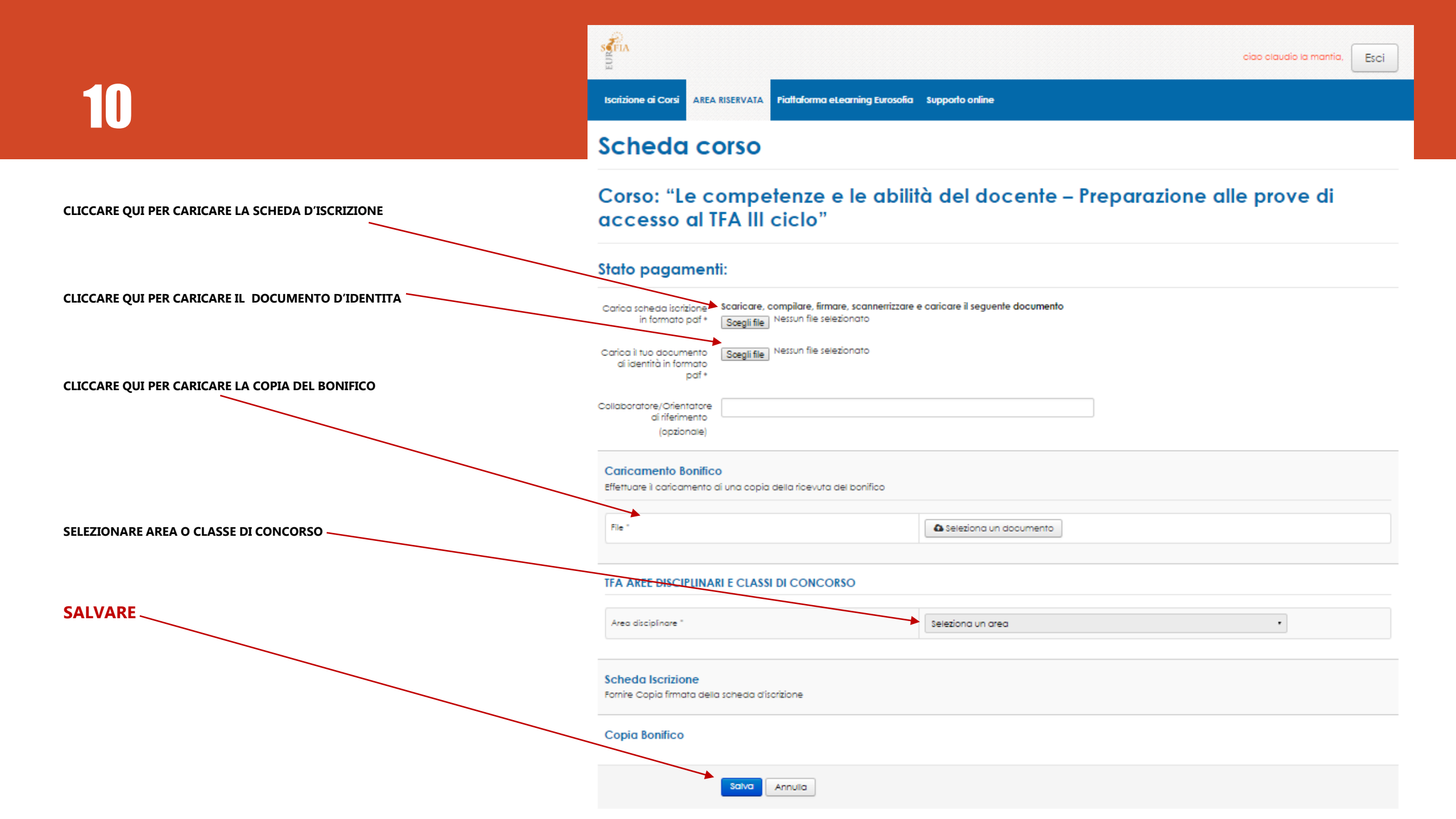

COMPLETATO IL PROCESSO DI REGISTRAZIONE E DI CARICAMENTO DEI DOCUMENTI RICHIESTI, VERIFICHEREMO CHE TUTTO IL PROCESSO SIA ANDATO A BUON FINE E INVIEREMO LE CREDENZIALI D'ACCESSO AL CORSO ENTRO 24/48 ORE